# View Student Financials & Account Transactions

Q Paddy O'Furniture

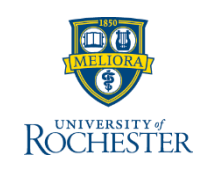

There will be times you need to view information on a specific student. Depending on your security role, you may not have all the functionalities shown here. Updated 06/2024

MENU

ROCHESTER

#### **Find Student**

The first step in the process is always locating the student in UR Student

- 1. Type **Student's name** or **URID** in search bar then hit enter or magnifying glass.
- Select Student from the More Categories list, if student isn't visible.
- 3. Click student's hyperlink.
- 4. From the Student's landing page, click **Student Financials**.
- S Saved Categories People Tasks and Reports More Categories 2 Student People Tasks and Reports People Tasks and Reports B More Categories Projects Banking and Settlemen ERBOR
- 5. Notice the five tabs:
- **Student Financials Period Record –** view academic periods where students could be assessed charges and waiver payments.

Expenses

- Academic Period view financial information related to a specific Academic Period
- Payment Plan if a student has set up a Payment Plan, view details here - This tab will NOT appear if the student has never had a payment plan in UR Student.
- · Account Transactions view all account transactions.
- Outstanding Charges and Payments shown here, if applicable
- **Historical Transactions** transactions prior to 2021 (pre-UR Student), which were converted from the legacy student information system.

| s  | Rudent   University of Rochester | ~ Un    | iversity of Rochester |                                   |                   |                                                         |                            |                           | 5 |
|----|----------------------------------|---------|-----------------------|-----------------------------------|-------------------|---------------------------------------------------------|----------------------------|---------------------------|---|
| 88 | Summary                          | 3 items |                       |                                   |                   |                                                         |                            | 1 II 🖉 🕮                  |   |
|    | Personal                         | SFPR    | Academic Period       | Academic Unit                     | Academic<br>Level | Program of Study                                        | Program of Study<br>Status | Total Registered<br>Units |   |
|    | Contact                          | 0       | East 2022 ECAR        | Eastman Community Music           | ECAR              | Non-matriculated Browner                                | In Browness                |                           |   |
| ə  | Academics                        | ~       | Fill avec Euler       | School                            | ECHIS             | [ECMS] Non-<br>Matriculated                             | III P TAPRIDA              | 0                         |   |
|    | Student Financials               | ٩       | Spring 2023 ECMS      | Eastman Community Music           | ECMS              | Non matriculated Program                                | In Progress                | 0                         |   |
| 3  | Financial Aid                    |         |                       |                                   |                   | Matriculated                                            |                            |                           |   |
|    | History                          | ٩       | Summer 2023 ECMS      | Eastman Community Music<br>School | ECMS              | Non matriculated Program<br>[ECMS] Non-<br>Matriculated | In Progress                | 0                         |   |
|    |                                  |         |                       |                                   |                   |                                                         |                            |                           |   |

#### **View Academic Period Tab**

To view financial information, navigate to the Academic Period tab.

- 1. On the **Academic Period** tab, hover mouse cursor over any amount shown in blue to view the drop-down arrow
- 2. To view more details, click drop-down arrow
- 3. Click View Details

Note: You can also Export to Excel or PDF

|         | - 1                     |             |                                                             |                       | 5            | 5                  |           |                         |                 |
|---------|-------------------------|-------------|-------------------------------------------------------------|-----------------------|--------------|--------------------|-----------|-------------------------|-----------------|
| Unive   | rsity of Rochester      |             | View By                                                     |                       |              |                    |           |                         |                 |
| Total A | count Balance 38,593.00 | )           | Academic Per                                                | iod (All Applicable T | ransactions) | *                  |           |                         |                 |
| Due No  | w 38,593.00             | )           | Academic Period<br>Asset Cost Activity<br>Balancing Worktag |                       |              | 3.00               |           |                         |                 |
| Accoun  | Account is up to date.  |             |                                                             | Company<br>Customer   |              |                    |           |                         |                 |
| ~ т     | ransactions             |             | Due Date (All                                               | Applicable Transacti  | ons)         |                    |           |                         |                 |
| 3 items |                         |             | Expense Paye                                                | e                     |              |                    |           |                         |                 |
|         | Academic Period         | 2 Charges   | Payment Term<br>View Details<br>Export to Ex                | ccel (All Columns)    |              | +<br>fund<br>iount | Total Due | Anticipated<br>Payments | Anticipated Due |
| ~       | Fall 2024 Medical       | 38,593.00 - | Export to PI                                                | DF                    |              | .00                | 38,593.00 | 0.00                    | 38,593.0        |
| 4       |                         |             |                                                             |                       |              |                    | 0.00      | 0.00                    |                 |
| ď       | Spring 2024 Medical     | 36,912.00   | . 36,912.00                                                 | 0.00                  | 0.00         | 0.00               | 0.00      | 0.00                    | 0.0             |

### **View Account Transactions Tab**

This tab allows you to view all Account Transactions for the student. By default, UR Student organizes them with the most recent transactions on top. Screenshot on reverse side

- 1. Click Account Transactions tab
- 2. Click any Header in the table to sort and filter data
- 3. Click the Export icon to export to Excel

**Note:** Any filters you apply are lost when you export. Best Practice is to first export, then manipulate data in Excel.

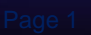

# UR STUDEN

## View Student Financials & Account Transactions

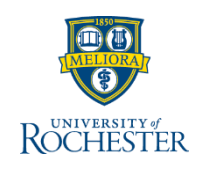

| Academic Period       | Payment Plan | Account Tra      | insactions | ↑ Sort Ascending     storical Transactions   |
|-----------------------|--------------|------------------|------------|----------------------------------------------|
| Total Account Balanc  | ce 30,017.10 |                  | 1          | Filter Condition *<br>is                     |
| Due Now               | 2,374.00     |                  |            | Value *<br>select one v                      |
| Account is up to date | e.<br>ns     |                  |            | Filter 2 3                                   |
| Academic Period       | -            | Fransaction Date | Due Date   | In Payment<br>Plan Amount Account<br>Balance |

- 5. Click Related Actions icon to view Related Actions

| 6. | Perform any  |                                  | 0                                        |                                     |                                      | and and a Histo                              | rical Transac | tions              |
|----|--------------|----------------------------------|------------------------------------------|-------------------------------------|--------------------------------------|----------------------------------------------|---------------|--------------------|
|    | Related      | Actions                          | 6 ent Cha                                |                                     |                                      |                                              |               |                    |
|    | Actions      | Student Charge ><br>Accounting > | Student Charge                           | Tuition: A&S FT Undergraduate       |                                      |                                              |               |                    |
|    | by novering  | Favorite ><br>Integration IDs >  | Status                                   | Approved<br>University of Rochester |                                      |                                              |               |                    |
|    | cursor over  | $\square$                        | Academic Period<br>Academic Period Type  | Fall 2019 ASSE<br>Fall              |                                      |                                              |               | ≂ 00 ⊡ ∟"          |
|    | the action   |                                  | Locked<br>Posted Date                    | No<br>01/30/2020                    |                                      |                                              | Amount        | Account<br>Balance |
| 7. | Click the    |                                  | Posted Time<br>Due Date                  | 11:14 PM<br>02/10/2020              |                                      | T Fee: Payment<br>Iration<br>T Undergraduate | 25.00         | 29,992.10          |
|    | blue X or    |                                  | Transaction Amount<br>Total Amount Paid  | \$27,520.00<br>\$0.00               |                                      | te Payment                                   | 282.10        | 29,692.10          |
|    | click off to |                                  | Outstanding Balance                      | \$27,520.00                         |                                      | - Chm Concete,                               | 130.00        | 29,410.00          |
|    | close pop up |                                  | Payment Applications<br>Transaction Date | 0 items<br>Transaction              | 네뷰 (ji) 등 데이 급<br>Transaction Amount | 5                                            | 130.00        | 29,280.00          |
|    |              |                                  |                                          | No Data                             |                                      |                                              | 27,520.00     | 29,150.00          |

### **Outstanding Charges and Payments Tab**

This tab provides information on Outstanding Charges and Payments, as well as Unapplied Payments and the Encumbrance period. If a student has no outstanding charges or payments, no data populates

- 1. Click the Outstanding Charges and Payments tab
- 2. View Outstanding Charges, if applicable
- 3. View Unapplied Payments, if applicable

- **3a.** For Online payments, **Refund Eligible** reads **No** until they are settled overnight
- **3b.** If a payment is encumbered, it cannot be refunded until after the **Encumbrance End Date** (see below)

| Cauernic Period Aco       |             | outstanding t | narges and Payments                           |                                 | ISACUOIIS          |                         |
|---------------------------|-------------|---------------|-----------------------------------------------|---------------------------------|--------------------|-------------------------|
| Student Collection Record | Q,          |               |                                               |                                 |                    |                         |
| Collection Status         | Active      |               |                                               |                                 |                    |                         |
| Total Account Balance 24  | 1,044.50    |               | Past Due                                      | 0.00                            |                    |                         |
| Due Now 0.                | 00          |               | Current Due                                   | 0.00                            |                    |                         |
|                           |             |               | Future Due                                    | 0.00                            |                    |                         |
| Account is up to date.    | 2           |               |                                               |                                 |                    |                         |
| Outstanding Charges 4 ite | ems         |               |                                               |                                 |                    |                         |
| Academic Period           | Posted I    | Date Due Date | Transaction                                   |                                 | Total Amount       | Outstanding Amou        |
| Spring 2020 AS&E          | 02/20/2     | 2020 03/10/20 | 020 Tuition: Hajim I<br>Prorated              | T Undergraduate                 | 20,640.00          | 20,640.0                |
| Spring 2020 AS&E          | 02/20/2     | 2020 03/10/20 | 020 Tuition: A&S FT                           | e5                              | 27,520.00          | 3,279.5                 |
| Spring 2020 AS&E          | 02/20/2     | 2020 03/10/20 | 020 Fee: AS&E Und<br>Fee                      | ergraduate Activity             | 155.00             | 155.0                   |
| Spring 2020 AS&E          | 02/11/2     | 2020 03/10/20 | 020 Audit: A&S PT I<br>MATH 130-1 - I<br>Math | Undergraduate:<br>Excursions In | 570.00             | 570.0                   |
| 4                         | 3           |               |                                               |                                 |                    |                         |
| Unapplied Payments 3 ite  | ms          |               |                                               |                                 | 3a                 |                         |
| Academic Period           | Posted Date | Transaction   | Ti<br>Amo                                     | otal Unapplied<br>unt Amount    | Refund<br>Eligible | Encumbrance End<br>Date |
| Fall 2019 AS&E            | 04/01/2020  | Payment: Cash | 50                                            | 00 50.00                        | No                 |                         |
|                           | 03/31/2020  | Payment: Cash | 50                                            | 00 50.00                        | No                 |                         |
| Fall 2018 AS&E            |             |               |                                               |                                 |                    |                         |

### Encumbrance

- Different payment types are encumbered for different timeframes
- The Encumbrance Date for an Online payment expires 5 days after settlement
- · Financial aid and Waiver payments are not encumbered
- If a payment is encumbered, it cannot be refunded until after the Encumbrance End Date

# **View Student Financials & Account Transactions**

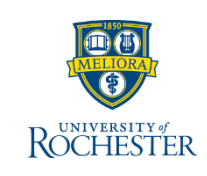

#### **Student Financials Period Record**

The tab you land on when you click Student Financials is the Student Financial Period Record (SFPR), which contains the following information:

- 1. A student's SFPR details.
- 2. The Academic Period the SFPR is on.
- 3. The Academic Unit the student is in.
- 4. The student's Academic Level.
- 5. The student's **Program of Study**.
- 6. The Program of Study Status.
- 7. The student's **Total Registered Units**.

- 8. The student's **Total Billing Units**.
- 9. If a student is in any **Cohorts**.
- 10. If the student has a related **FAPR**.
- 11. When the student Last Assessed.
- 12. If the SFPR **Needs Update**. Should this say "yes," something has changed that will cause the student to reassess overnight.

| Student Finar                          | ncials Period Records A | cademic Period Account              | Transactions      | Outstanding Charges an | d Payments its ts its its its | tsts ts ts Hist           | orical Tran               | sactions                                            | Note:<br>E          | You can also Expo<br>xcel or Worksheet | rt to<br>s      |
|----------------------------------------|-------------------------|-------------------------------------|-------------------|------------------------|-------------------------------|---------------------------|---------------------------|-----------------------------------------------------|---------------------|----------------------------------------|-----------------|
| <ul> <li>Univ</li> <li>Univ</li> </ul> | versity of Rochester    |                                     |                   |                        |                               |                           |                           |                                                     |                     |                                        | ╤┉╓             |
| 1)<br>SFPR                             | Academic Period 2       | Academic Unit                       | Academic<br>Level | Program of Study       | Program of Study<br>Status    | Total Registered<br>Units | Total<br>Billing<br>Units | Cohorts 9                                           | Related FAPR        | Last Assessed                          | Needs<br>Update |
| q                                      | Fall 2023 Medical       | School of Medicine and<br>Dentistry | Medical           | Medicine [MED] MD      | In Progress                   | 0                         | 0                         | Billing: Med School Phase<br>1<br>SMD Class of 2027 | Fall 2023 Medical   | •                                      |                 |
| Q,                                     | Spring 2024 Medical     | School of Medicine and<br>Dentistry | Medical           | Medicine [MED] MD      | In Progress                   | 0                         | 0                         | Billing: Med School Phase<br>1<br>SMD Class of 2027 | Spring 2024 Medical |                                        |                 |
| Q                                      | Fall 2024 Medical       | School of Medicine and<br>Dentistry | Medical           | Medicine [MED] MD      | In Progress                   | 0                         | 0                         | Billing: Med School Phase<br>2<br>SMD Class of 2027 | Fall 2024 Medical   | 06/25/2024 09:43:22 AM EDT             |                 |
| Q                                      | Spring 2025 Medical     | School of Medicine and<br>Dentistry | Medical           | Medicine [MED] MD      | In Progress                   | 0                         | 0                         | SMD Class of 2027                                   | Spring 2025 Medical |                                        |                 |
| Q,                                     | Fall 2025 Medical       | School of Medicine and<br>Dentistry | Medical           | Medicine [MED] MD      | In Progress                   | 0                         | 0                         | SMD Class of 2027                                   | Fall 2025 Medical   |                                        |                 |
| q                                      | Spring 2026 Medical     | School of Medicine and<br>Dentistry | Medical           | Medicine [MED] MD      | In Progress                   | 0                         | 0                         | SMD Class of 2027                                   | Spring 2026 Medical |                                        |                 |
| Q,                                     | Fall 2026 Medical       | School of Medicine and<br>Dentistry | Medical           | Medicine [MED] MD      | In Progress                   | 0                         | 0                         | SMD Class of 2027                                   | Fall 2026 Medical   |                                        |                 |
| Q                                      | Spring 2027 Medical     | School of Medicine and<br>Dentistry | Medical           | Medicine [MED] MD      | In Progress                   | 0                         | 0                         | SMD Class of 2027                                   | Spring 2027 Medical |                                        |                 |
| 4                                      |                         | → <                                 |                   |                        |                               |                           |                           |                                                     |                     |                                        |                 |

## UR STUDEN